## 2023 工业软件生态大会报名注册指南

PC 端:

### 第一步: 注册/登陆

2023 生态大会官网网址: <u>https://ecoc.disa.org.cn</u> (使用 PC 设备查看效果更佳) 可在官网查询相关会议活动议程、拟参展企业信息、参会指南指引等大会相关信 息。

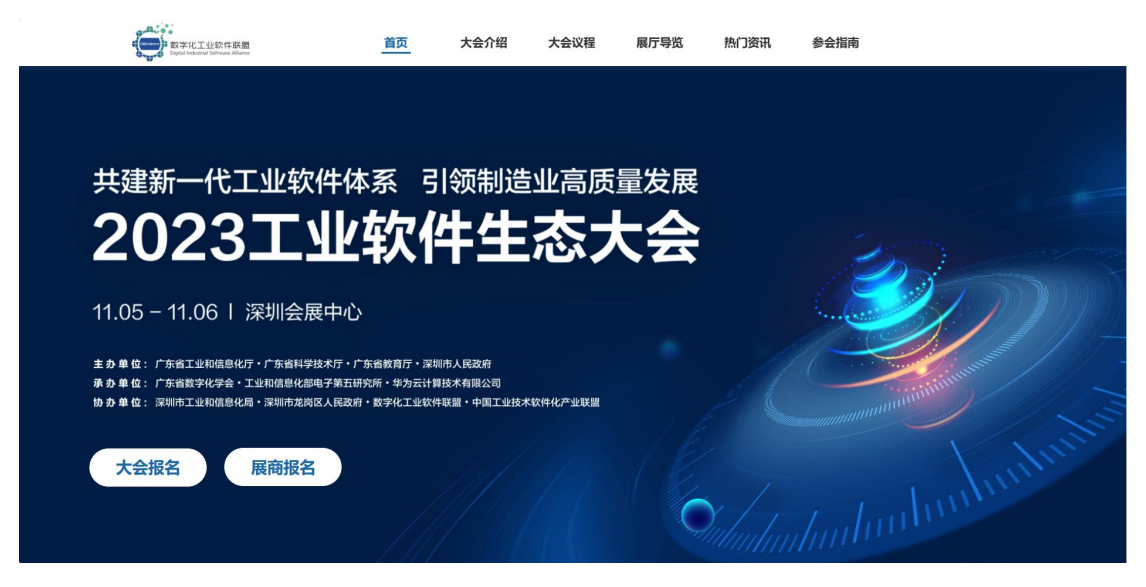

注:所有参会人员均须报名,以电子票据二维码领取参会证件。

| 2023工业软件生态大会 【展览】2023新一代工业软件特色成果展                |                                      |    |
|--------------------------------------------------|--------------------------------------|----|
| 共建新一代工业软件体系<br>2023工业软<br>11.05 - 11.06   深圳会展中心 | <sup>引领制造业高质量发展</sup><br>2件生态大会      |    |
|                                                  | <b>登录/注册</b><br>1939年670021正教中主由大学!  |    |
|                                                  | * <b>知</b> 覺<br>調給入手机帶時              |    |
|                                                  | • 验证码<br>请给入给证码 发送给                  | 28 |
|                                                  | 我已阅读,并阅想《级名须印》和《隐礼政策》<br>30日(******) |    |
|                                                  | 登录注册                                 |    |

- 1、参会人员点击【大会报名】进入到登录/注册界面。
- 2、填写正确的手机号码+验证码进行登录/注册

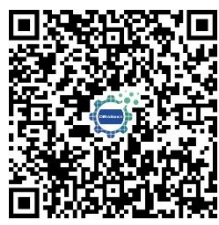

也可扫描该二维码直接进入报名

### 第二步:填写报名表单个人信息

| 2023工业软件生态大会 [] | 展近] 2023新一代工业软件转色或用层                                                                                                    | ٢ |
|-----------------|----------------------------------------------------------------------------------------------------|---|
|                 | 共建新一代工业软件体系 引领制造业高质量发展<br><b>2023工业软件生态大会</b><br>11.05 - 11.06   深圳会展中心                                                                                                    |   |
|                 | • 152                                                                                                    |   |
|                 | 5個<br>・単位な作<br>・単位な作<br>・目前のの語<br>・目前のの語<br>・目前のの語<br>・目前の語<br>・目前の語<br>・「日前の語<br>・「日前の<br>・「日前の<br>・「日前の<br>・「日前の<br>・「日前の<br>・「日前の<br>・「日前の<br>・「日前の<br>・「日前の<br>・「日前の<br>・「日前の<br>・「日前の<br>・「日前の<br>・」 |   |

## 第三步:选择论坛、活动

选择意向参与的活动(主题峰会、平行论坛),同一时间段所举办的平行论坛只 能选择一场。

| 2023工业软件生态大会 【廣览】2023新一代工业软件特色成果展 |                                                                                                    |               | ٢ |
|-----------------------------------|----------------------------------------------------------------------------------------------------|---------------|---|
|                                   | <ul> <li>○ 活动选择<br/>通选择影响向参加的活动:</li> <li>□用</li> <li>□ ■</li> </ul>                                                                                                    | ٩             |   |
|                                   | ○ 【現先】2023新一代工业软件特色成果展<br>総合工业なや4回集合、「単位単純の意味」(含め目2月二大地の、注意工业なかそう物面)のため、 /*<br>品、能力加工、人大きた、UDE時に加加量、「活き物面」の活動「工业構成会会社、<br>の2020-14 04 08 08 - 2023-14 04 17 00<br>の 25 mk | <u>東</u> 新洋情  |   |
|                                   | 主题除会<br>单于按规律"他一位"应该和总能动用,展示广发展生物在1000年代公共用过程中的时代急制,使<br>北京新和社会合称,希望一定和主义上指定并未有能力,力过能和中心算机,可用于发出起。<br>Q 202014 66 89 39 -2020-11-66 11:30<br>Q 59 每277                    | <b>查</b> 斯·时间 |   |
|                                   | エリビな特定平台(产品数学化)技术论坛     SP#ーーに指導用では1000年間の構成、「1000年度10年間の、単元<br>第7年生活動のない利用時間に、<br>© 2023-11-05 14:00 - 2023-11-05 17:30                                                  | 立石洋桥          |   |
|                                   | 电路极于白线大论坛<br>组织于道、Allert在3421周,原手生的64,用道由生初生的组织和455,同分的说白人工具在<br>1980/258周期,中国的1983年40人工具上的目的内,这种由外的现在人工具体。有限生命化<br>中国212月———————————————————————————————————             | <b>查</b> 郡:牛搞 |   |
|                                   | 结构设计工具(MDA数字化)技术论坛                                                                                                    | 查看洋街          |   |
|                                   | 日進1个,下一步                                                                                                    |               |   |

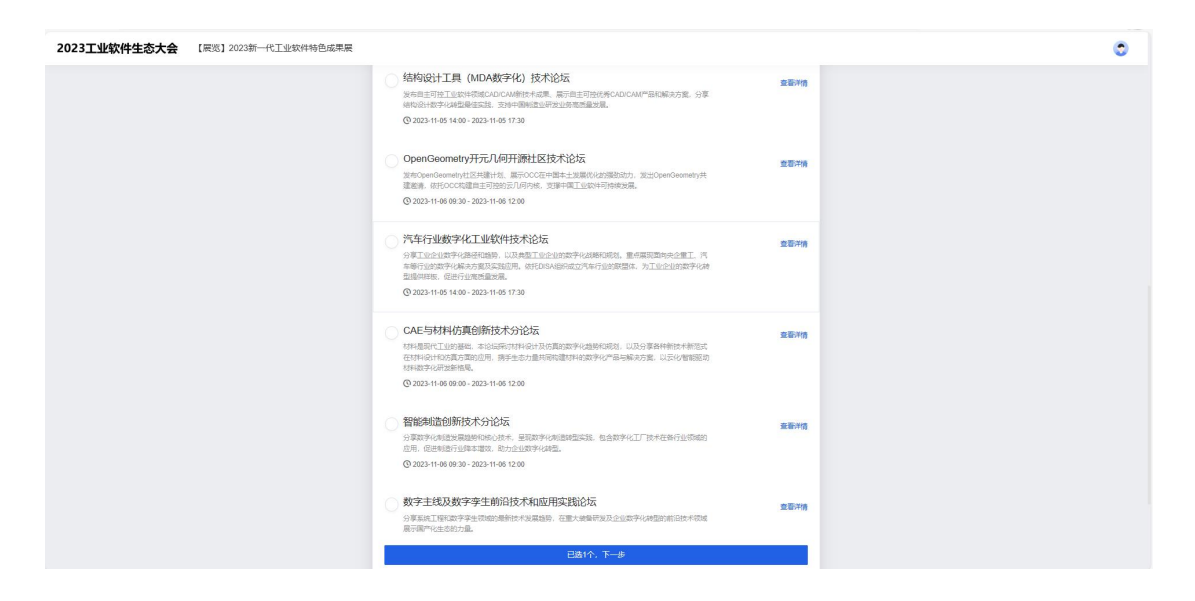

可根据举办时间(11月5日,11月6日)快速筛选所需参与的活动:

| 2023工业软件生态大会                                   | 【展览】2023新一代工业软件特色成果展            | ۲         |
|------------------------------------------------|---------------------------------|-----------|
| 共建新一作<br><b>202</b><br><sup>11.05 - 11.0</sup> | 代工业软件体系 引领制造业高质量发展<br>3工业软件生态大会 |           |
|                                                | <ul> <li>⑦ 活动选择</li></ul>       | tiki<br>ع |
| 2023工业软件生态大会                                   | 【展览】2023新一代工业软件特色成果展            | ٥         |
| 共建新一个<br><b>2023</b><br>11.05 - 11.00          |                                 |           |
|                                                | ⑦ 活动选择<br>请选择您意向参加的活动:          |           |

可通过关键字搜索筛选所需参与的活动:

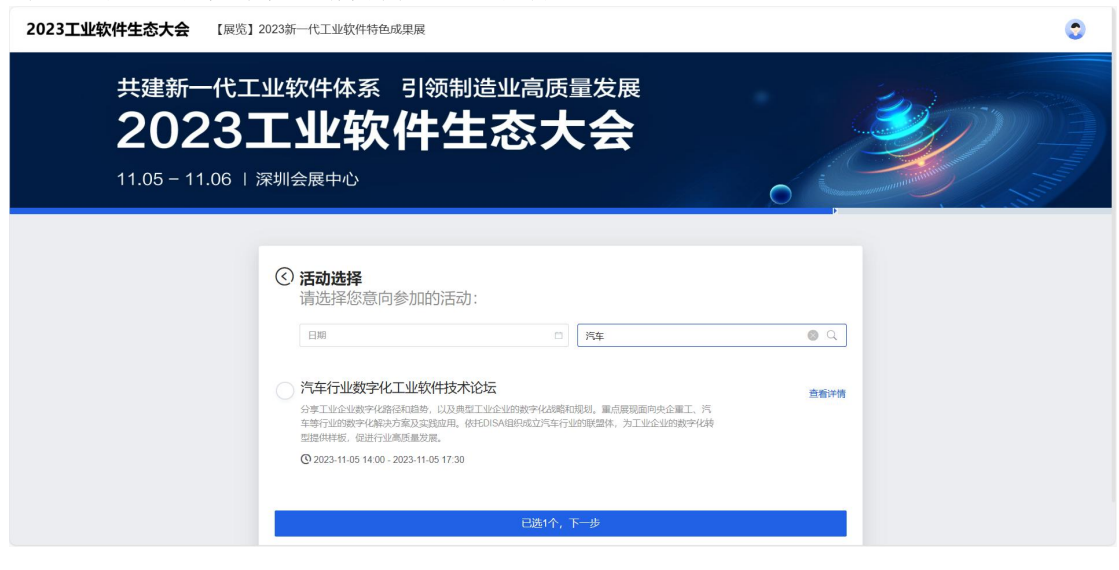

### 第四步:确认报名信息

确认所意向参与的会议活动信息无误后,提交确认进入到审核阶段。

| 朔认所意同参与的会议                   | 店动信息尤 <b>误后,</b> 提父朔1                                      | 认进入到审核阶段。 |
|------------------------------|------------------------------------------------------------|-----------|
| 2023工业软件生态大会 【展览】2023新一代工业软件 | <del>自</del> 色成果展                                          | ٥         |
| 2023工业                       | 软件生态大会                                                     |           |
| 11.05 - 11.06   深圳会展         | 中心                                                         | O         |
|                              |                                                            |           |
| 0                            | 确认信息并提交<br><sup>我的身份</sup>                                 |           |
|                              | () <u> 嘉</u> 宾                                             |           |
|                              |                                                            |           |
|                              | 我的选择 区 200                                                 |           |
| *                            | 【展览】2023新代工业软件特色成果展<br>② 2023/11/05 09:00-2023/11/06 17:00 |           |
|                              | 汽车行业数字化工业软件技术论坛<br>③ 2023/11/05 14:00-2023/11/05 17:30     |           |
|                              |                                                            | ala),     |

#### 第五步:等待主办方审核

审核结果将发送短信告知,短信附带电子票据二维码,凭该二维码到签到地点核验领取证件。

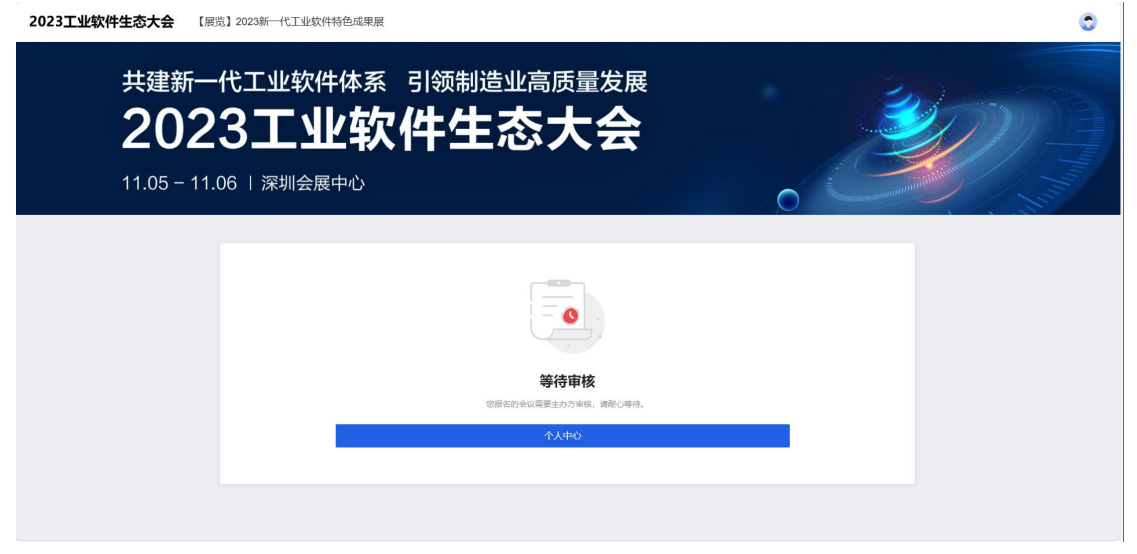

个人中心:

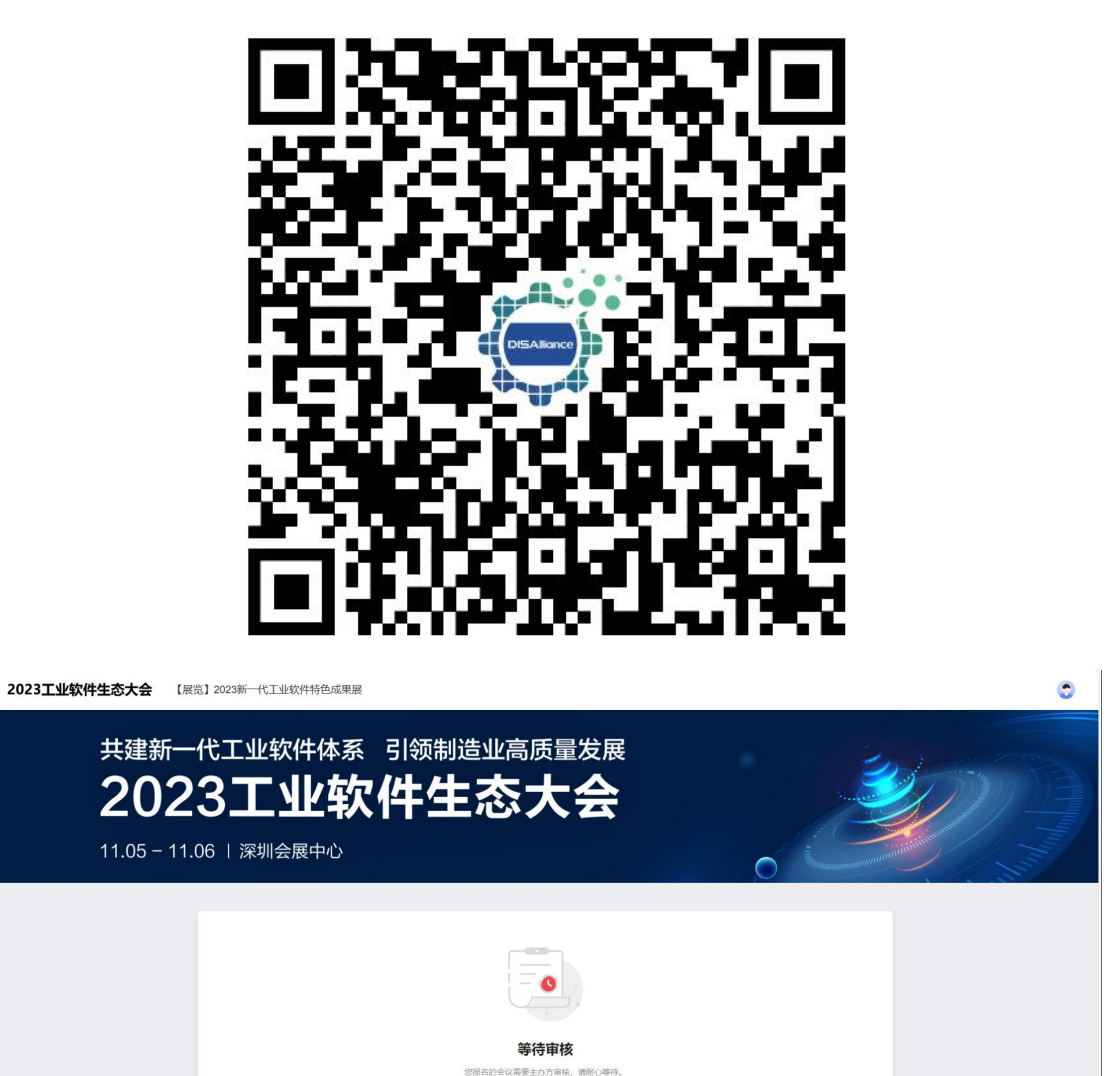

可通过第一步的注册链接或者扫描二维码进行登陆:

【审核通过后可在个人中心查看电子票据二维码及相关行程信息】

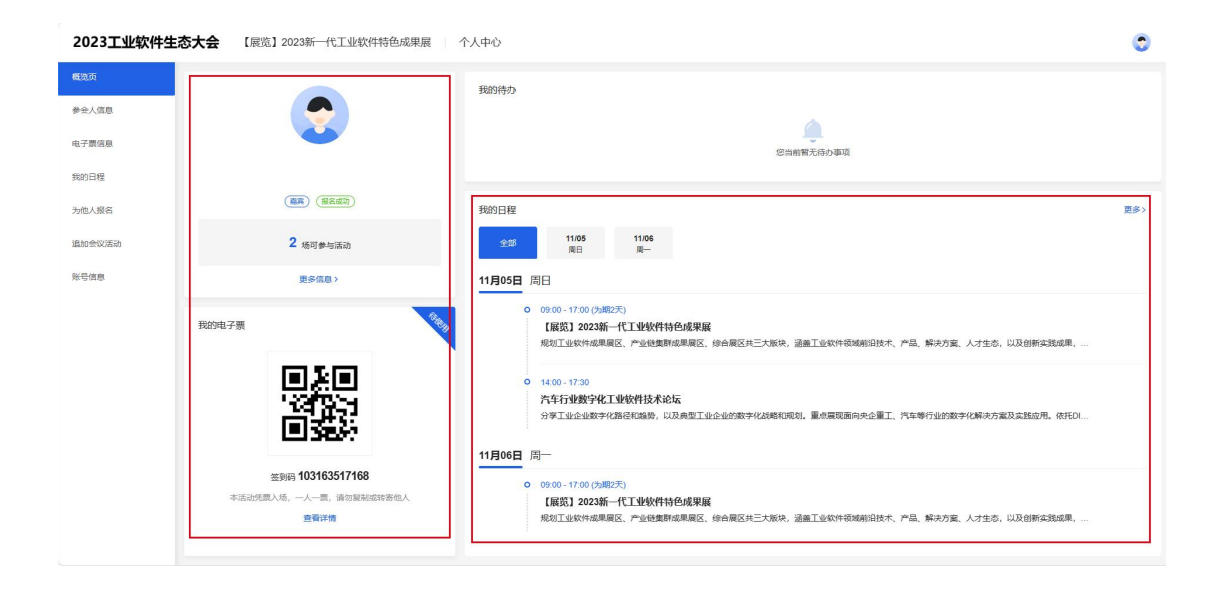

# 【点击电子票信息可查看并保存二维码。】

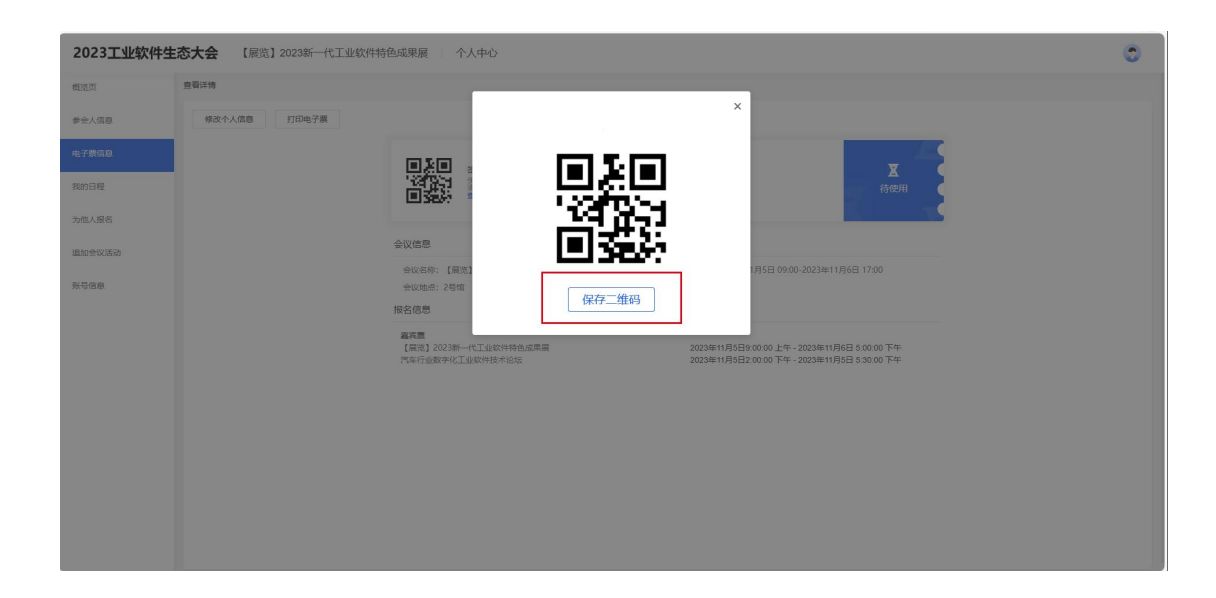

### 三、【为他人报名】

可帮助领导、同事及其他参会人员代报名,具体报名流程与上述流程相同。点击 "为他人报名"进入报名表单填写信息后选择相应的会议活动进行报名并提交审 核。

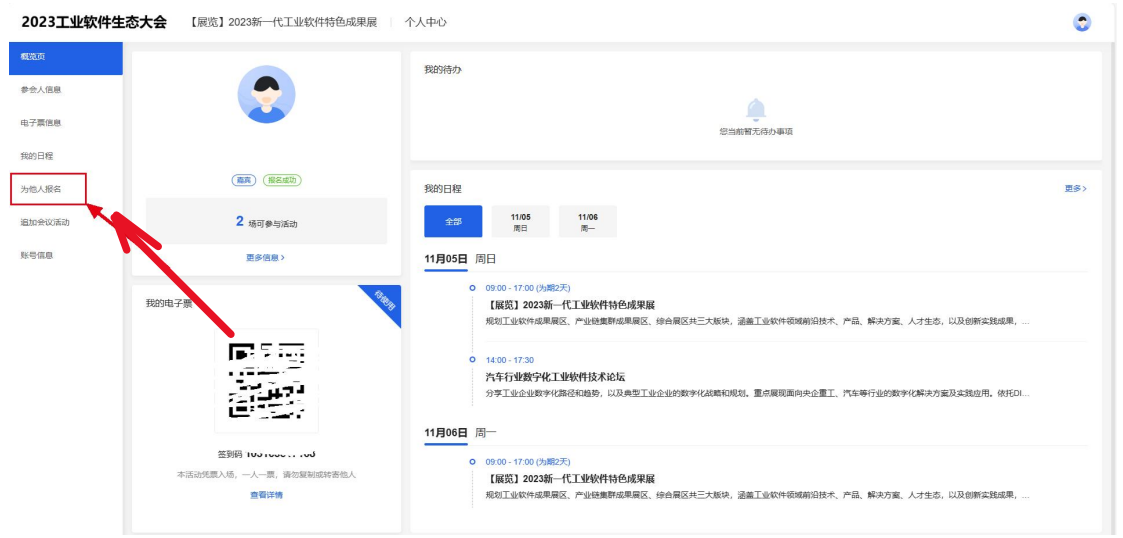

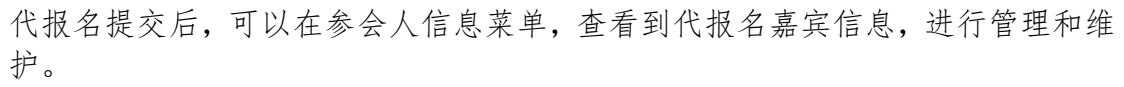

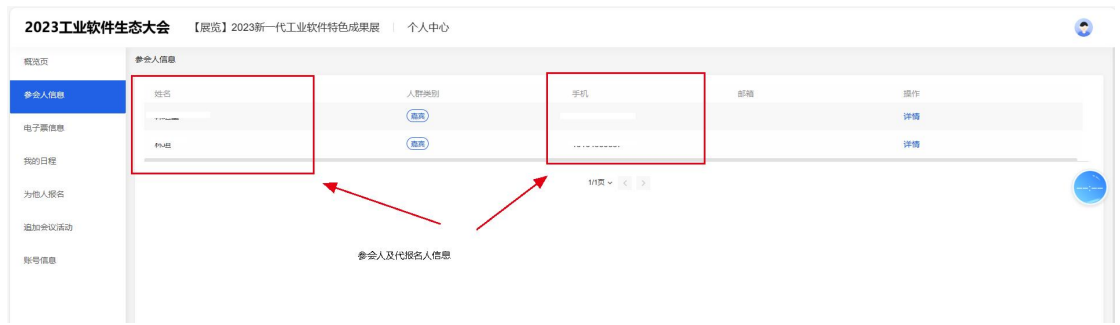

## 第一步: 注册/登陆

使用微信等扫码 APP 扫描下方二维码进入大会报名系统进行报名,填写手机号码+验证码进行登录/注册。

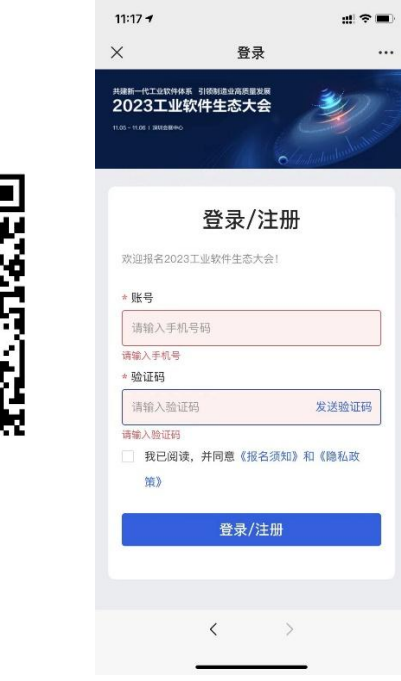

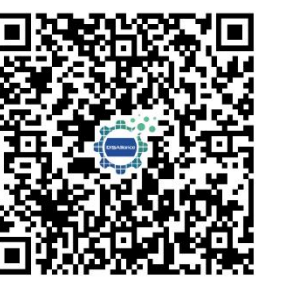

### 第二步:填写报名表单相关信息

| ×      | 据夕末单  |    |
|--------|-------|----|
| ~      | TKDAF |    |
| * 姓名   |       |    |
|        |       |    |
| 此处为必填项 |       |    |
| * 手机   |       |    |
|        |       |    |
| 此外为必道项 |       |    |
| 0025   |       |    |
| up/B   |       |    |
|        |       |    |
|        |       |    |
| * 单位名称 |       |    |
|        |       |    |
|        |       |    |
| * 职务   |       |    |
|        |       |    |
|        |       |    |
| ● 单位类型 |       |    |
|        |       |    |
|        |       | ~  |
|        |       |    |
| 暂存     | 下-    | 一步 |
|        |       |    |
|        | ( )   |    |

#### 第三步:选择论坛、活动

选择意向参与的活动(主题峰会、平行论坛),<mark>同一时间段所举办的平行论坛只</mark> <mark>能选择一场。</mark>

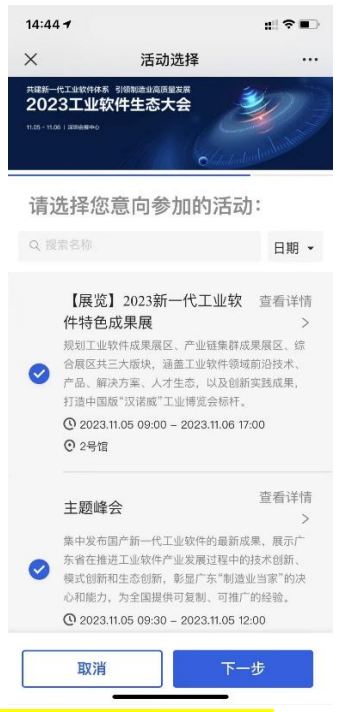

点击日期可进行时间(11月5日、11月6日)的筛选,,也可使用关键字进行 筛查选择。

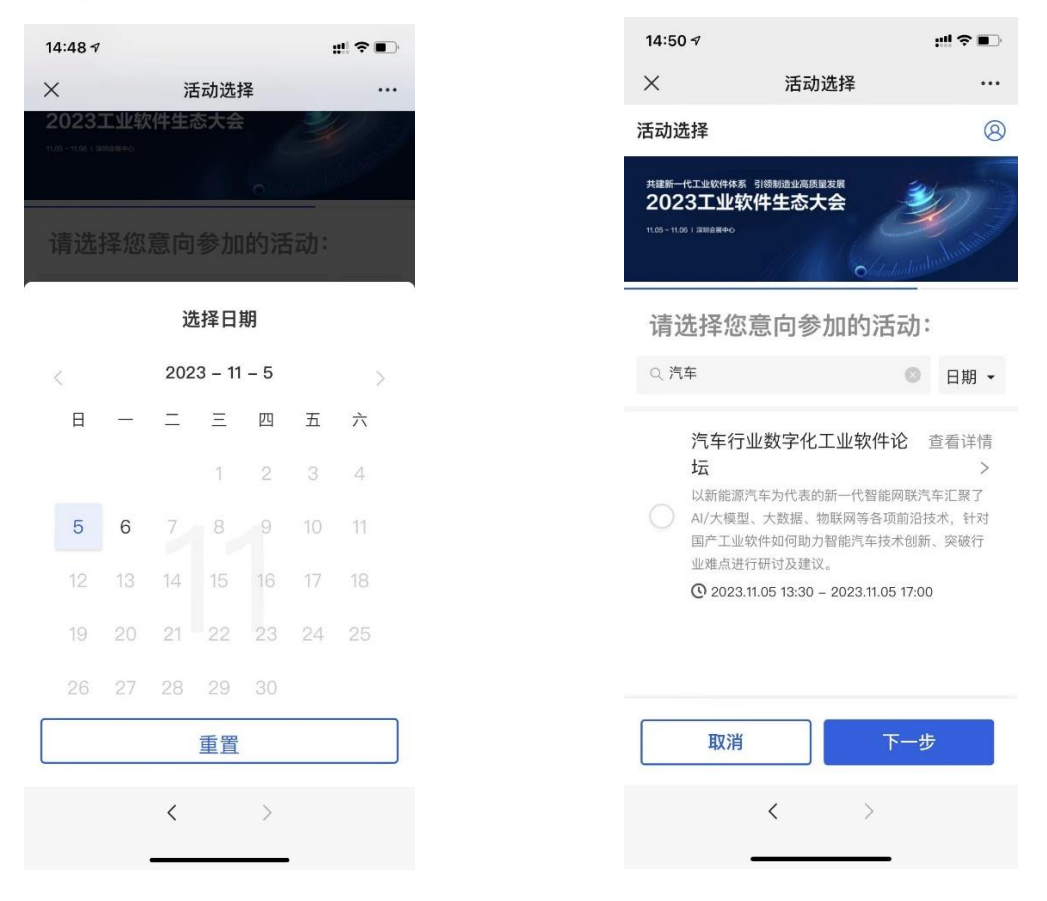

### 第四步:确认报名信息

确认所意向参与的会议活动信息无误后,提交确认进入到审核阶段。

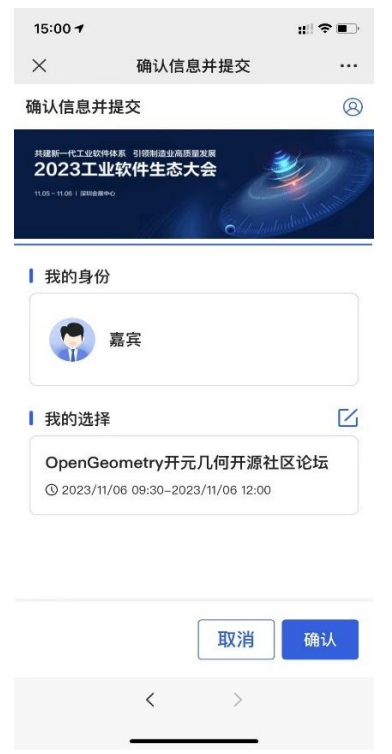

#### 第五步:等待主办方审核

审核结果将发送短信告知,短信附带电子票据二维码,凭该二维码到签到地点核验领取证件。

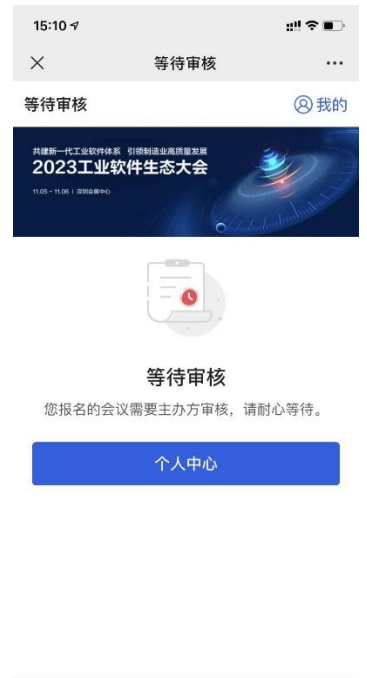

< >

个人中心:

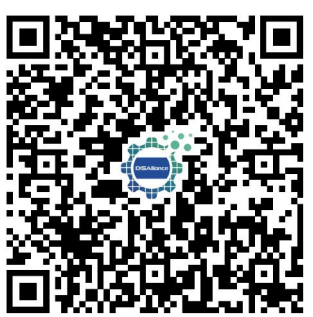

可通过扫描二维码可登录进入个人中心

### 【个人中心首页展示签到码及具体会议活动行程详情】

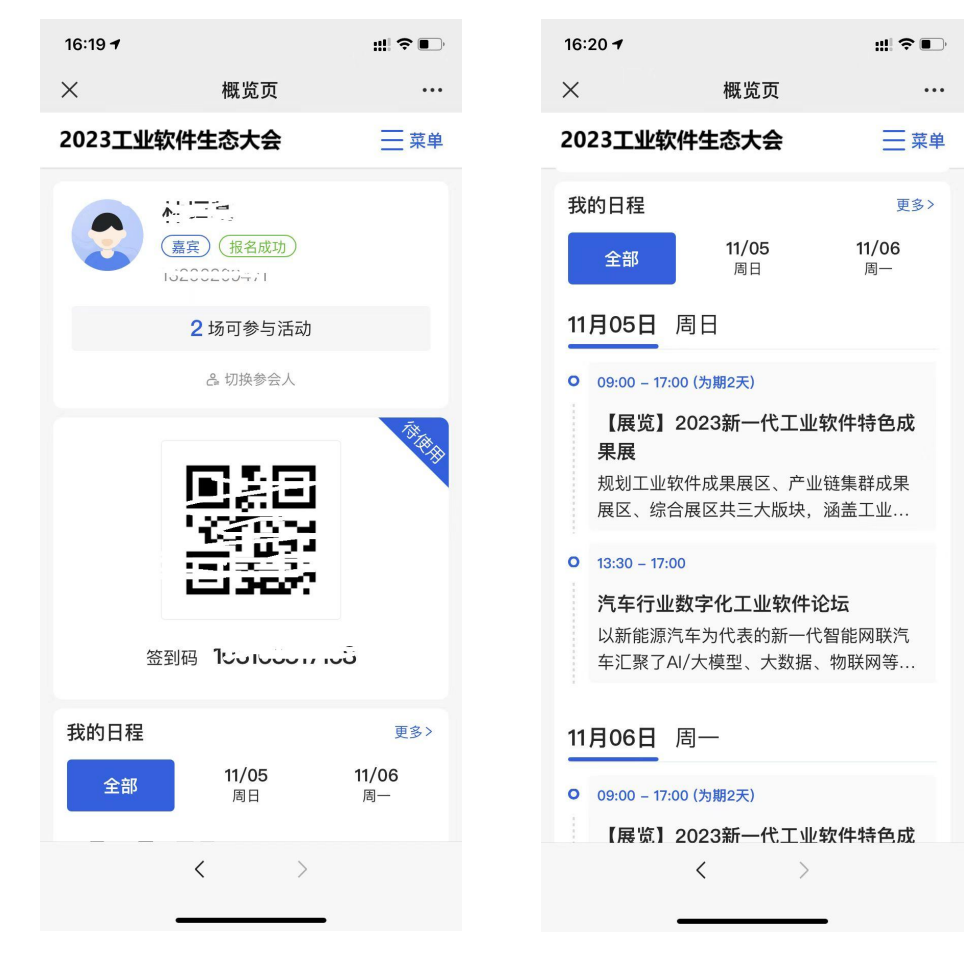

【点击右上角菜单可选择查看电子票信息】

| 17:44 🕇                  | #!?∎ | 17:45 🛪                                       | :!! ≎ ∎)                                 |
|--------------------------|------|-----------------------------------------------|------------------------------------------|
| ★ 概览页                    | •••  | × 电子票信息                                       |                                          |
| 20                       | ×    | 2023工业软件生态大会                                  | 三 菜单                                     |
| <b>我</b> 概览页             |      | 嘉宾                                            |                                          |
| 参会人信息                    |      | 【展览】2023新一代                                   | 亡工业软件                                    |
| 电子票信息                    |      | 特色成果展                                         |                                          |
| 我的日程                     |      | 参会人姓名: 2011年                                  |                                          |
| 为他人报名                    |      | 签到二维码                                         |                                          |
| 追加会议活动                   |      | /                                             | () · · · · · · · · · · · · · · · · · · · |
| <b>账号信息</b><br>○ [→ 退出登录 |      |                                               |                                          |
| 11<br>o                  |      | 签到码: ::,<br>使用说明:本活动凭票入场, -<br>制或转寄他人 合:() 仁自 | -人一票, 请勿复<br>人一票, 请勿复                    |
| < 2                      | >    | < >                                           | >                                        |

# 【为他人报名】

点击为他人报名,可为领导、同事等进行报名,进入到报名表单->选择意向活动 (与上述报名流程相同)

| 17:4 | 14 7    |    | #1? |
|------|---------|----|-----|
| ×    | 楔       | 览页 |     |
| 20   | 🔿 समयः  | >  | ×   |
| 我    | 概览页     |    |     |
|      | 参会人信息   |    |     |
| 11   | 电子票信息   |    |     |
| 0    | 我的日程    |    |     |
|      | 为他人报名   |    |     |
|      | 追加会议活动  |    |     |
|      | 账号信息    |    |     |
| •    | [→ 退出登录 |    |     |
|      |         |    |     |
|      |         |    |     |
| 11   |         |    |     |
| -    |         |    |     |
|      |         |    |     |
|      | <       | >  |     |
|      |         |    |     |
|      |         |    |     |

如有问题可联系工作人员: 林垣基 13266209471 linyuanji@datalinkin.com